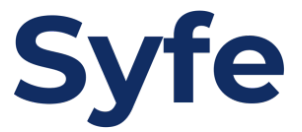

# 常行指示轉賬 **渣打銀行**

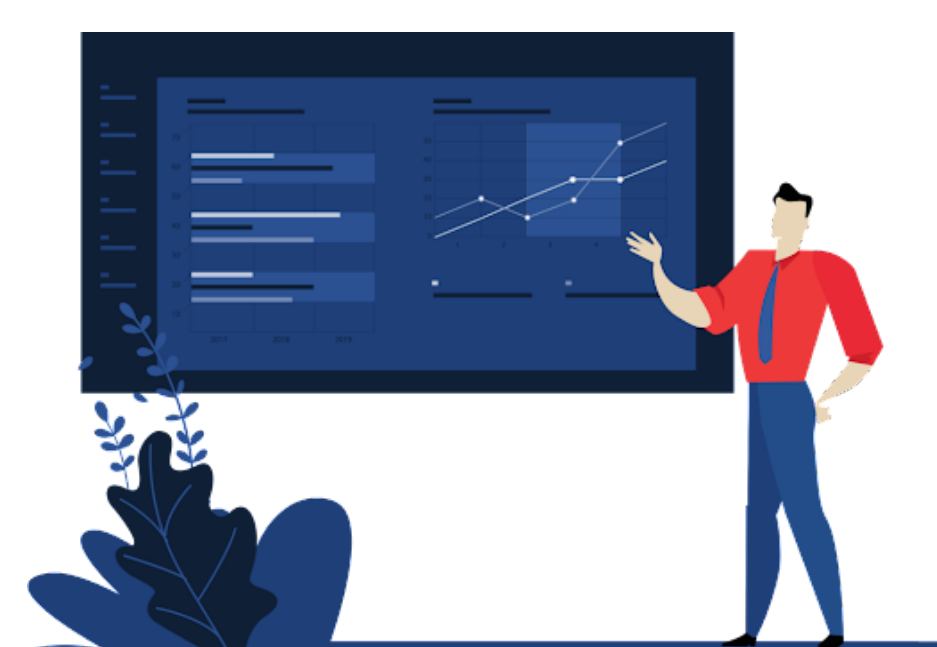

# 常行指示轉賬指引

1. 登入至網上銀行(網頁版)

## 2. 點擊「轉賬」

| <ul> <li>▶ 戶口總覧</li> <li>▶ 存款及投資</li> <li>▶ 信用卡</li> </ul> | <b>歡迎您</b><br>閣下上一次登入 16:18, 星期三, 2022年04月06日 |                   |
|------------------------------------------------------------|-----------------------------------------------|-------------------|
| 貸款及按揭                                                      |                                               |                   |
| • 保險                                                       | 捷徑                                            |                   |
| <ul><li>&gt; 繳款</li><li>&gt; 轉賬</li></ul>                  | ▶ 進行轉賬                                        | ▶簽賬分期             |
| ▶ 常行指示                                                     | ▶ 信用卡套現 NEW                                   | ▶増加信用額            |
| ▶ 電子錢包 NEW                                                 | ▶ 充值支付寶賬戶                                     | ▶ 新增支付寶賬戶         |
| ▶ 電子月結單                                                    | ▶ 增值八達通O! ePay 賬戶                             | ▶ 申請八達通O! ePay 賬戶 |
| <ul><li>▶ 短訊提示服務</li><li>▶ 客戶投資取向</li></ul>                | ▶ 繳付賬單                                        | ▶開立外幣儲蓄戶口         |
| ▶ 最新市場觀點                                                   | ▶查閱繳款紀錄                                       | ▶更改登入密碼           |
| <ul> <li>支援及服務 NEW</li> </ul>                              | ▶查閱轉賬紀錄                                       | ▶網上「360°全面賞」      |
| ▶                                                          | ▶ 進行外匯交易 NEW                                  | ▶ 登入網上股票投資服務      |
| 更新客戶資料                                                     | ▶ 閱覽/申請電子月結單                                  | ▶ 登入網上基金交易平台      |
| ▶ ATM海外交易設定<br>▶ 信箱                                        | ▶ 強積金 / 公積金 NEW                               | ▶ 保險概覽 NEW        |

#### 3. 點擊「本地戶口」

| ▶ 戶口總覧       | 轉賬        |        |       |       |          |
|--------------|-----------|--------|-------|-------|----------|
| ▶ 存款及投資      |           |        |       |       |          |
| ▶ 信用卡        |           |        |       |       |          |
| ▶ 貸款及按揭      | 概覽        | > 我的戶口 | >本地戶口 | >本地匯款 | >海外/跨境轉賬 |
| ▶ 保險         |           |        |       |       |          |
| ▶ 繳款         | 轉賬        |        |       |       |          |
| ▼ 轉賬         | > 我的戶口    |        |       |       |          |
| > 概覽         | > 本地戶口    |        |       |       |          |
| > 我的戶口       | →本地匯款     |        |       |       |          |
| > 本地戶口       |           | NEW    |       |       |          |
| > 本地匯款       | > 海外/跨境轉賬 | NEW    |       |       |          |
| >海外/跨境轉賬 NEW | > 轉賬紀錄    |        |       |       |          |
| > 轉賬紀錄       |           |        |       |       |          |
| ▶ 常行指示       |           |        |       |       |          |
| ▶ 電子錢包 NEW   |           |        |       |       |          |

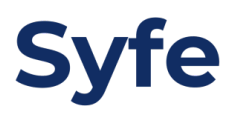

4. 點擊「新增本地戶口收款人」

| 轉賬       |       |      |         |          |
|----------|-------|------|---------|----------|
| >概覽      | >我的戶口 | 本地戶口 | >本地匯款   | >海外/跨境轉賬 |
| 本地戶口     |       |      |         |          |
| >新增本地戶口收 | 款人    |      |         |          |
| 轉賬至已登記收款 | 次人    | _    | _       | _        |
|          | 銀行名稱  | 戶口   | 號碼 收款人名 | 稱指示      |
|          |       |      |         |          |
|          |       |      |         |          |
|          |       |      |         |          |

# 5. 選擇銀行名稱、輸入銀行戶口號碼及戶口持有人名稱

| >概覽                  | >我的戶口         | 本地戶口                | >本地匯款 | > 海外/跨境轉賬 |  |
|----------------------|---------------|---------------------|-------|-----------|--|
| 新增本地戶口收款人            |               | _                   |       | 步驟1 / 共4  |  |
| 收款人名稱:               | Syfe Hong     | Kong Limited        |       |           |  |
| 皮款戶口號碼:<br>油須輸入銀行編號) | 請輸入與收<br>7414 | 款人戶口完全相符的           | 姓名。   |           |  |
| 收款銀行名稱:              | 004, 香港_      | 004, 香港上海滙豐銀行有限公司 ~ |       |           |  |
| 收款人別稱:               | Syfe Hong     | Kong                |       |           |  |

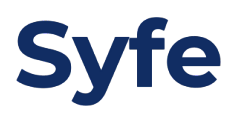

6. 確認以新增收款人

| 轉賬        |             |                |       |           |
|-----------|-------------|----------------|-------|-----------|
| >概覽       | >我的戶口       | 本地戶口           | >本地匯款 | >海外/跨境轉賬  |
| 新增本地戶口收款人 | _           | _              | _     | 步驟2 / 共4步 |
| 請確認收款人資料. |             |                |       |           |
| 收款人名稱:    | SYFE HONO   | G KONG LIMITED |       |           |
| 收款戶口號碼:   | 7414        |                |       |           |
| 收款銀行名稱:   | 004 香港上洋    | 每滙豐銀行有限公司      |       |           |
| 收款人別稱:    | Syfe Hong K | long           |       |           |

### 7. 登入至銀行手機應用程式

8. 點擊左上角

| =                                                                                                    | 我的戶                     | ъ                      |
|----------------------------------------------------------------------------------------------------|-------------------------|------------------------|
|                                                                                                    | ™<br>透過 SC Pay<br>輕鬆轉帳。 | 2450 <sup>m</sup>      |
| 我的存                                                                                                    | 款及投資                    |                        |
| 8                                                                                                    | 綜合存款戶口 – 儲蓄             |                        |
|                                                                                                    | 綜合貨幣戶口                  |                        |
| 我的信                                                                                                    | 闭卡及貸款                   | <sup>нкр</sup> 0.00 CR |
| Sector Sector Se | Simply Cash Visa 卡      | нкр <b>0</b> .00 CR >  |
|                                                                                                    | 加入到Apple Wa             | allet                  |

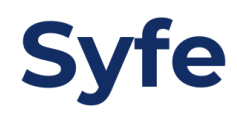

#### 9. 點擊「本地戶口」

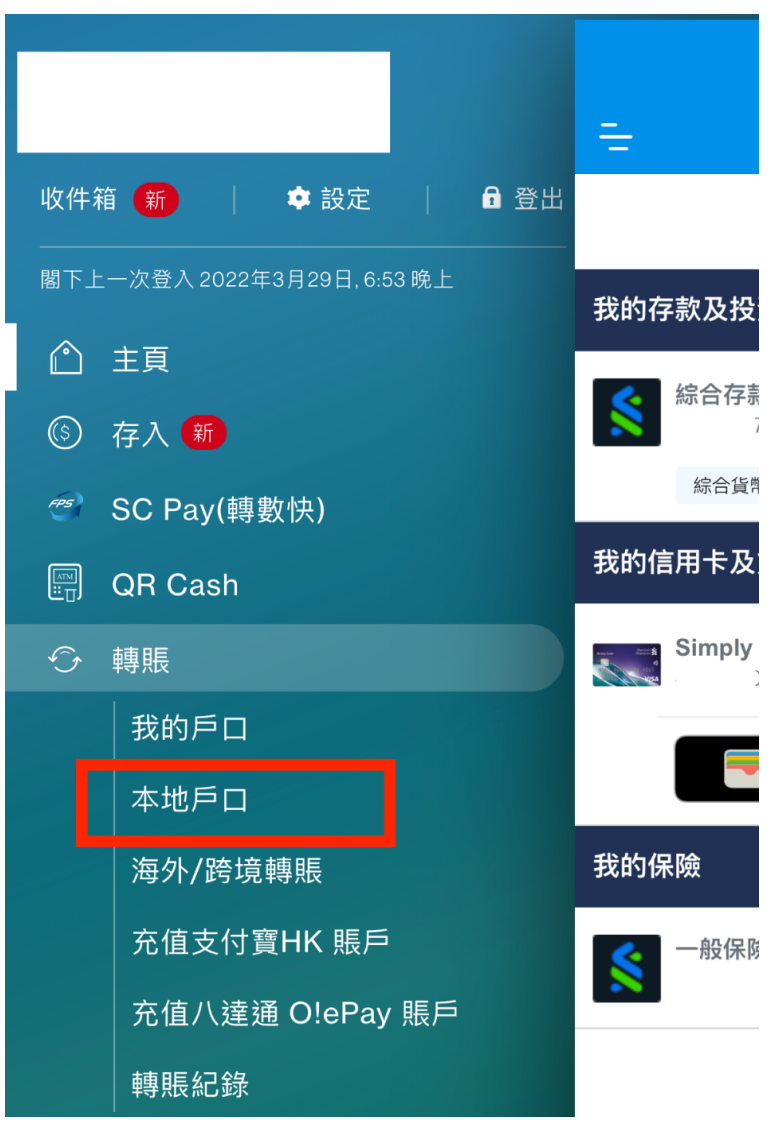

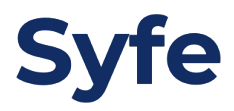

請選擇轉賬的類別:

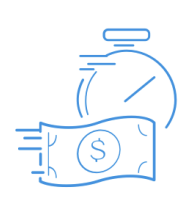

SC Pay (轉數快) 從通訊錄中選取收款人,或 輸入對方手提電話號碼/電 郵地址以進行轉賬。(每日最 高轉賬額為港幣200,000元)

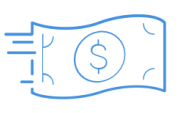

**本地轉賬** 選取已登記收款人。

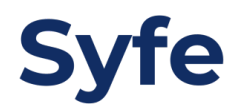

#### 11. 選擇收款人

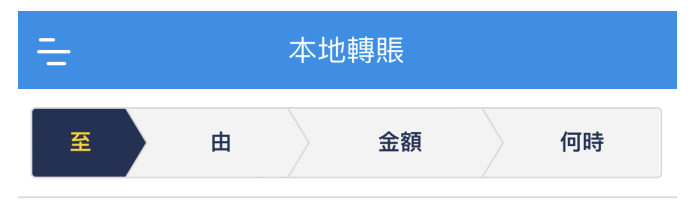

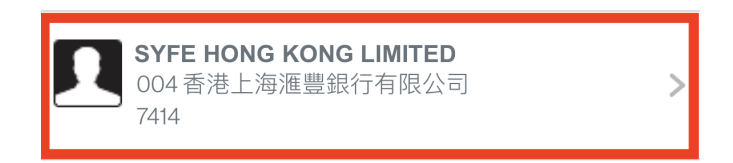

| 請注意 |  |
|-----|--|
|-----|--|

#### 12. 選擇轉賬戶口

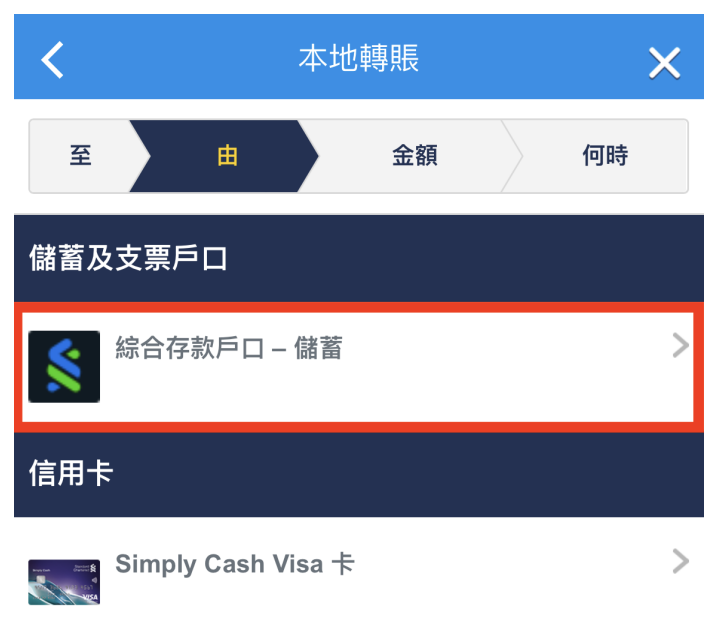

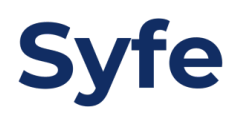

# 13. 輸入轉賬金額

| <               | 本地轉賬 |     |    | ×  |  |    |
|-----------------|------|-----|----|----|--|----|
| 至               |      | 由   |    | 金額 |  | 何時 |
| <b>金額</b><br>港幣 | 1    |     |    |    |  |    |
| <b>簡述</b><br>輸入 | 簡述(  | 如有) |    |    |  |    |
|                 |      |     | 約盤 | 續  |  |    |
|                 |      |     |    |    |  |    |

# 14. 點擊「重複」並選擇轉賬週期

| <          | ,        | 本地轉賬 |   | ×  |
|------------|----------|------|---|----|
| 至          | 由        | 金額   | Į | 何時 |
| 日期         | 3月30日 -  | 星期三  |   |    |
| 重複<br>✔ 每月 |          |      |   | •  |
| <b>完結日</b> | 12月31日 - | 星期六  |   |    |
|            |          | 繼續   |   |    |

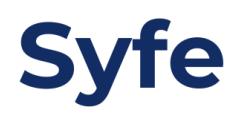

# 15. 確認轉賬資料

| <                                | 確認轉賬                  | × |
|----------------------------------|-----------------------|---|
| <b>收款人</b><br>SYFE HON           | NG KONG LIMITED, 7414 |   |
| <b>收款銀行</b><br>004 香港_           | 上海滙豐銀行有限公司            |   |
| <b>支賬戶口</b><br>綜合存款/             | 与□-儲蓄,                |   |
| 金額<br><sup>港幣</sup> <b>1</b> .00 |                       |   |
| <b>日期</b><br>2022年3月             | ]30日-星期三              |   |
|                                  |                       |   |

**重複** 是(每月)

#### 完結日

2022年12月31日 - 星期六

確認

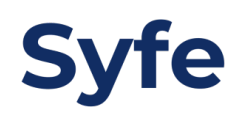